Pour modifier le tarif d'un acte, insérer la CPS du praticien, débrancher le lecteur du poste de travail. Appuyer sur **Menu**, puis **Informations PS**. Dans **Paramètres acte isolé**, appuyer sur **Tarifs** :

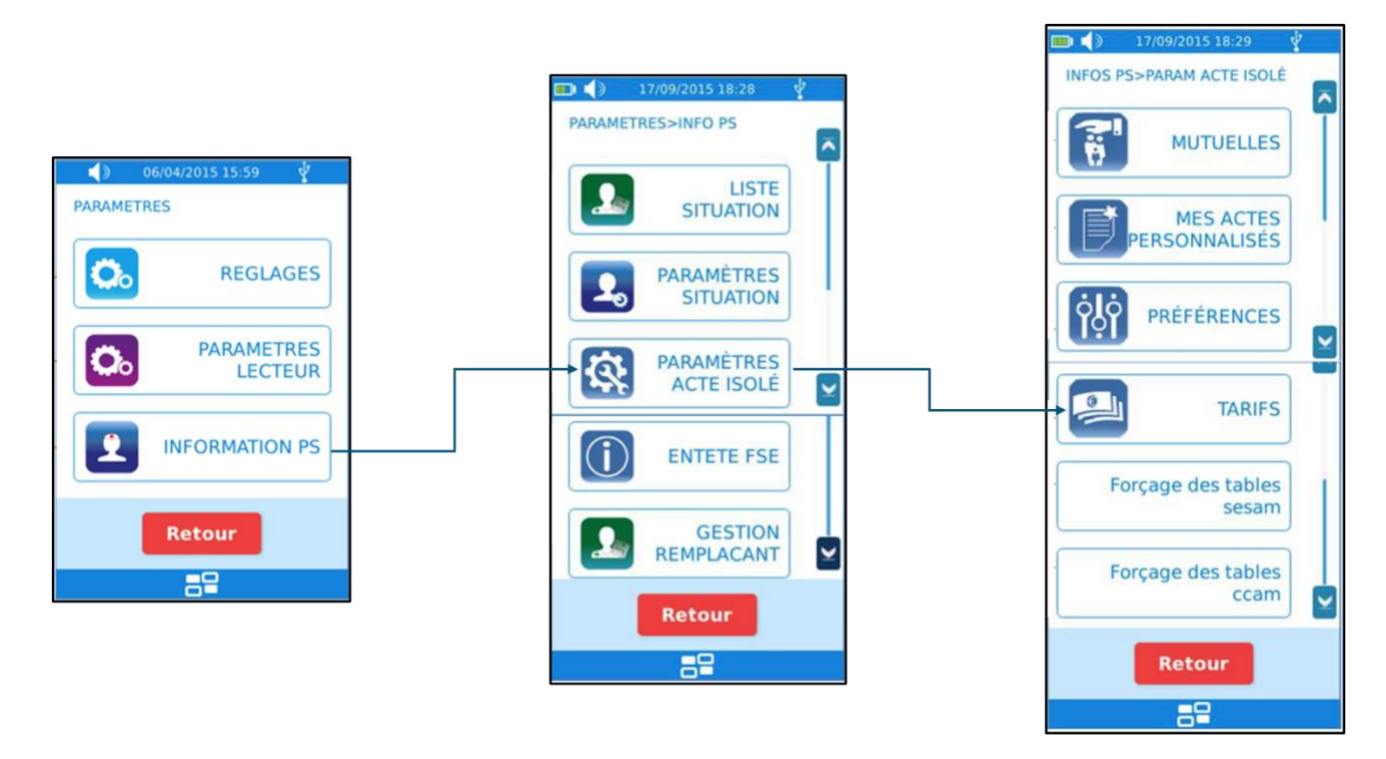

A partir de ce menu, il est possible de paramétrer les tarifs des Actes NGAP, des majorations et des indemnités de déplacement. Le menu se présente ainsi :

| 🗩 🌗 | 11/09/2015 15:56 | 4 |
|-----|------------------|---|
|     | TARIFS           | × |
|     | C 23.0€          |   |
|     | CA 26.0€         |   |
|     | CRD 26.5€        |   |
|     | CRM 51.56        |   |
|     | CRN 42.56        |   |
|     | Retour           |   |
|     | 82               |   |

Sélectionner l'Acte à modifier. Suite à la sélection de cet Acte, le type d'écran suivant apparaît :

| 3 11/09/2015 15:57 |  |  |  |
|--------------------|--|--|--|
| c                  |  |  |  |
| 01/01/2011 23.0€   |  |  |  |
| 01/07/2007 22.06   |  |  |  |
| 01/08/2006 21.0€   |  |  |  |
| 16/10/2004 20.0€   |  |  |  |
| 01/01/2002 17.53€  |  |  |  |
| Retour Ajouter     |  |  |  |
| 88                 |  |  |  |

Cet écran indique, pour un Acte donné, les tarifs avec les dates d'applications correspondantes.

Il est possible :

- D'ajouter une nouvelle ligne en appuyant sur le bouton « Ajouter ».
- De saisir la date d'application du tarif puis le nouveau tarif :

| 💼 🌒 11/09/2015 15:58 🕴                                | 💼 🌒 17/08/2015 18:23 🔮  |
|-------------------------------------------------------|-------------------------|
| Date d'application du tarif                           | SAISIE TARIF<br>Tarif : |
|                                                       | 1 2 3                   |
| + + +                                                 | 4 5 6                   |
|                                                       | 7 8 9                   |
| Utilisez les boutons +/- ou<br>cliquez sur la valeur. | ESC 0 .                 |
| Retour Valider                                        | ANN COR VAL             |
| 88                                                    | 88                      |

→ Remarque : la modification d'un tarif ou d'une date est appliquée pour l'ensemble des PS de la même spécialité qui utilisent l'ES-KAP-Ad.

La liste des tarifs de l'Acte est ensuite affichée après actualisation :

| 11/09/2015    | 15:58     |  |
|---------------|-----------|--|
| c 🗖           |           |  |
| 01/01/2018 30 | .00€ (01) |  |
| 01/01/2011 2  | 3.0€      |  |
| 01/07/2007 2  | 2.0€      |  |
| 01/08/2006 2  | 1.0€      |  |
| 16/10/2004 2  | 0.06      |  |
| Retour        | Ajouter   |  |
| 2             |           |  |

En appuyant sur l'un de ces boutons, il est possible de supprimer la ligne correspondante après avoir validé l'écran suivant :

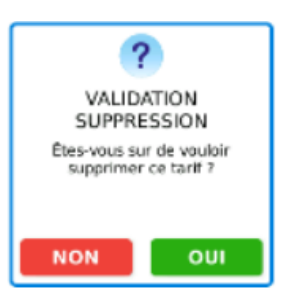